# UPUTSTVO ZA OTVARANJE BLOGA NA WORDPRESSU

Počinjemo tako što u pretraživaču unosimo wordpress (1). Biramo sajt (2).

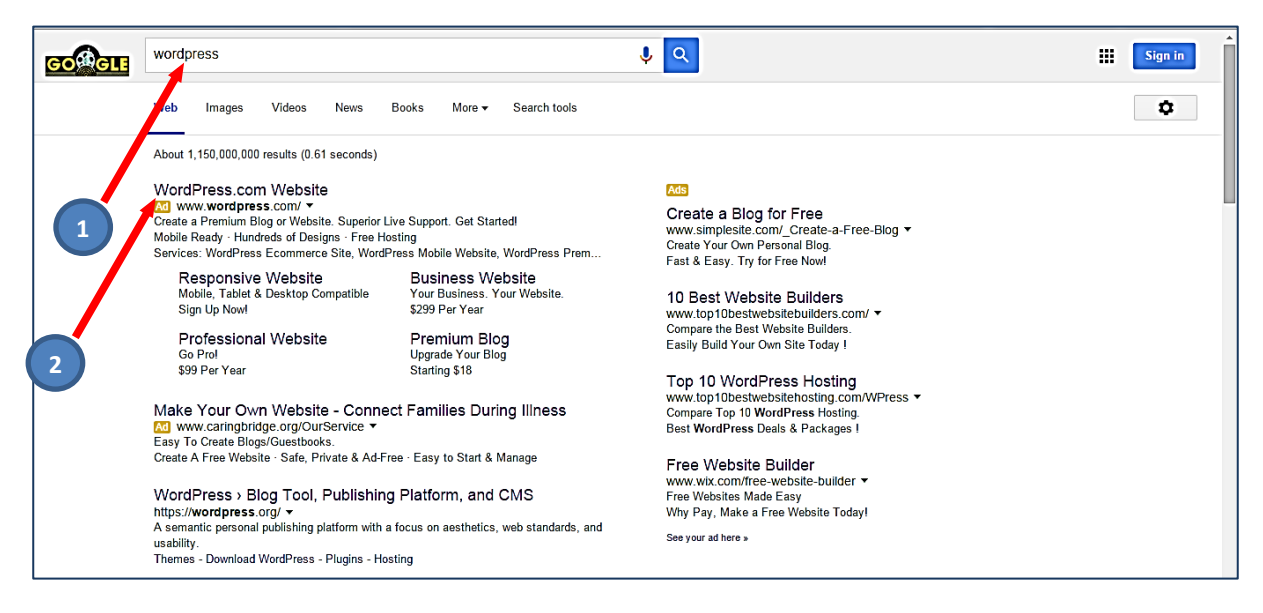

Prikazaće se početna stranica Wordpress-a. Počinjemo sa pravljenjem sajta pritiskom na "Get Started" (1):

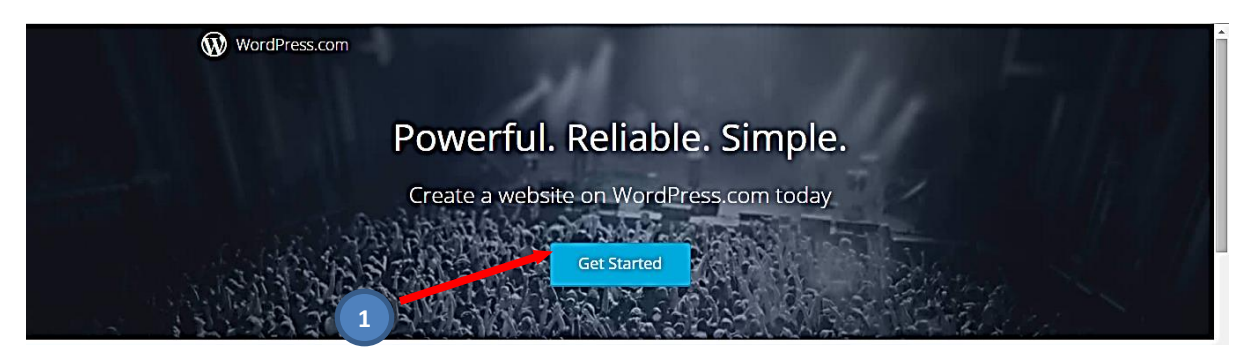

Otvara se stranica na kojoj biramo temu sajta. Ne moramo odmah izabrati pravu temu, to možemo kasnije promijeniti. Sada možda prvu, koja se nudi (1). Ovo je **korak (Step) 1** od ukupno 4.

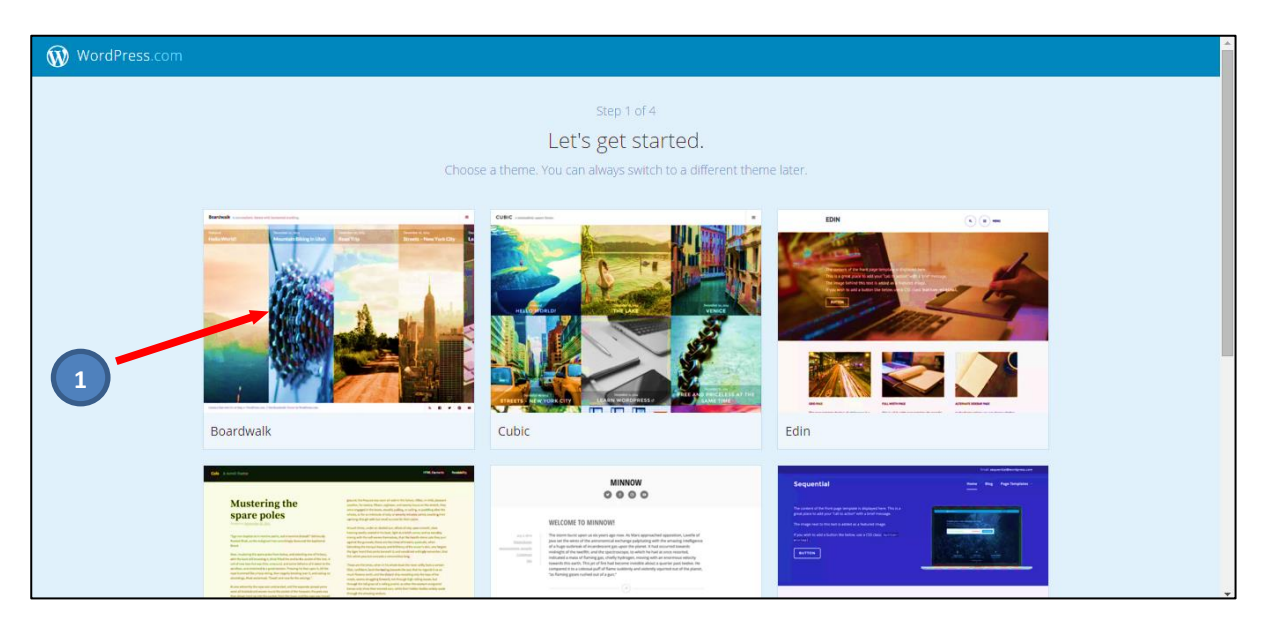

Otvara se novi prozor sa poljem u kome treba upisati adresu Web sajta (1). **Ime** je veoma važan elemenat, ono po čemu će vas ljudi prepoznavati, pronalaziti ili pamtiti i zato razmislite dobro, konsultujte se sa kolegama, Upravom, prijateljima, ili stručnjacima i ne treba ga donositi na brzinu. Na početku je dobro unaprijed razmišljati da isto ime bude na kompletnom internet paketu, odnosno da su isti sa "nickovima" na društvenim mrežama koje ćete koristiti. Ako ne budete birali pažljivo, može vam se desiti da nakon određenog vremena poželite da domen promijenite.

Imajte na umu da će Vaša adresa (ukoliko je na primjer ime knjigamaste), biti oblika: https://knjigamaste.wordpress.com/. U ovom slučaju blog servisi imaju svoje adrese i vi na njih dodajete svoju odabranu riječ ispred. Ovo je korak (Step) 2 od ukupno 4, kod otvaranja novog sajta.

| WordPress.com |                 |                                                                          |                            |
|---------------|-----------------|--------------------------------------------------------------------------|----------------------------|
|               | Choo            | Step 2 of 4<br>Let's find a doma<br>use a custom domain, or a free .word | ain.<br>oress.com address. |
|               | Q Enter a domai | n or keyword                                                             |                            |
| 1             |                 | What are my options?                                                     |                            |
|               | 2               | example.wordpress.com                                                    | FREE                       |
|               |                 | example.com                                                              | Starting at €18.00 / year  |
|               |                 | Already own a domain? <u>Map i</u>                                       | t for €13.00.              |
|               |                 | < васк                                                                   |                            |

Unosimo ime sajta. Bitno je da to ime nije već zauzeto, što će se potvrditi prenošenjem istog imena u polju *Free*. Pritiskamo to polje (1), naravno ukoliko ne želima da na startu kupimo neki od domena koji se nude.

| WordPress.com |                                                                            |                                         |        |   |
|---------------|----------------------------------------------------------------------------|-----------------------------------------|--------|---|
|               | Step 2 of<br>Let's find a (<br>Choose a custom domain, or a fre            | 4<br>domain.<br>e.wordpress.com address |        |   |
|               | Q site1skola                                                               |                                         | ×      |   |
|               | site1skola.wordpress.com                                                   | Free                                    | Select |   |
|               | site1skola.com                                                             | €18.00 /year                            | Select | 1 |
|               | site1skola.net                                                             | €18.00 /year                            | Select |   |
|               | site1skola.co                                                              | €25.00 /year                            | Select |   |
|               | Already own a domain?<br>Map this domain to use it as your site's address. | <b>€13.00</b> /year                     | Map it |   |

Naredna stranica nudi tri vrste naloga, mi biramo *Free* (1) (možemo kasnije dograditi i zakupiti jači nalog). Kratki opisi šta nudi pojedini nalog su dati ispod. Ovo je <u>korak (Step) 3</u> od ukupno 4.

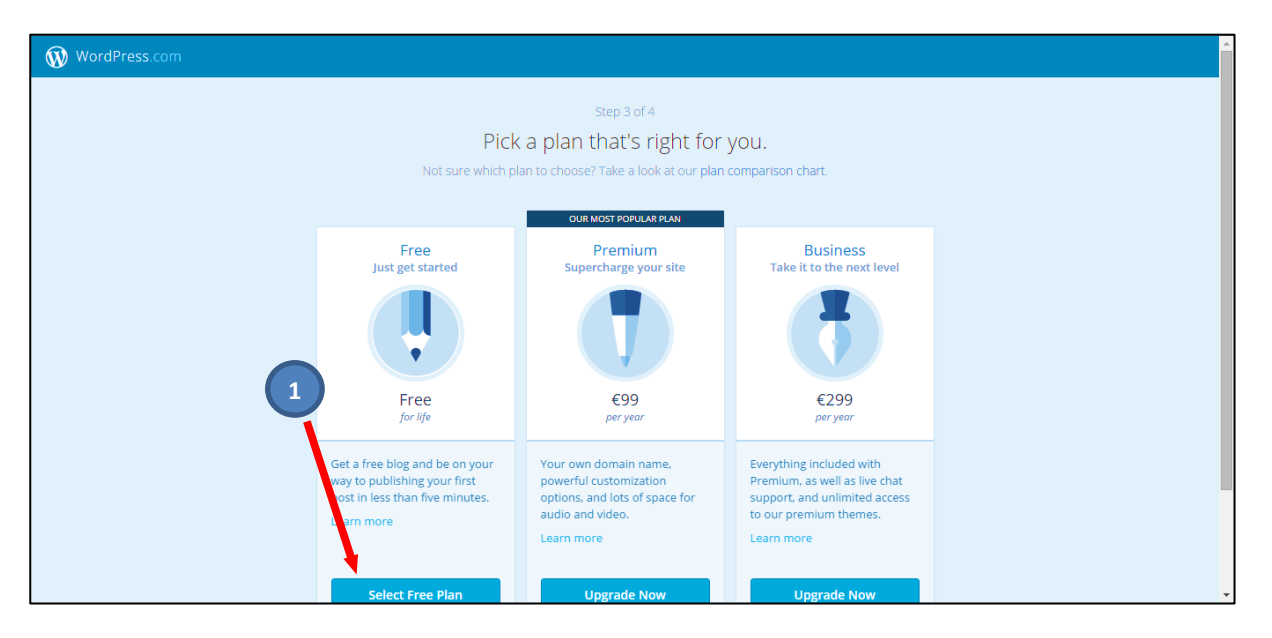

Na sljedećoj stranici treba unijeti *E-mail* adresu preko koje otvaramo sajt, a zatim *username* i *password* (naravno sve ovo treba ranije pripremiti) (1), (2) i (3). Obratite pažnju na lozinku, mora biti "jaka" da bi bila prihvaćena. Zatim pritisnuti na "*Create My Account*" (4). (Napomena: neke detalje sa ove stranice možete i kasnije promijeniti). Ovo je zadnji <u>korak (Step) 4</u> od ukupno 4.

| WordPress.com |                                                                                                    |   |
|---------------|----------------------------------------------------------------------------------------------------|---|
| 1 2 3         | Your email address<br>site 1@os-adjedovic.edu.me<br>Choose a username<br>site 1 skola<br>Choose a password |   |
|               | By creating an account you agree to our fascinating Terms of Service.                                      | 4 |
|               | < BACK                                                                                                    |   |

#### WordPress uputstvo – I dio

#### Wordpress će prihvatiti naša podešavanja:

| WordPress.com                                                                                     |
|---------------------------------------------------------------------------------------------------|
|                                                                                                   |
| Almost done!                                                                                      |
| <ul> <li>Creating your account</li> <li>Adding your domain</li> <li>Free plan selected</li> </ul> |

Ovim je završena registracija i dobijamo obavještenje da će na našu E-mail adresu (koju smo upisali prilikom registracije) stići od Wordpress-a poruka za verifikaciju E-mail adrese i aktivaciju naloga.

| 🛞 Моје веб место | Reader                                                                                                    | 10 🔹 |
|------------------|----------------------------------------------------------------------------------------------------|------|
|                  | <ul> <li>Please verify your email address</li> <li>To post and keep using WordPress.com you need to validate your email address. Please click the link in the email we sent at skola-site@os-adjedovic.edu.me.</li> <li>Re-send your activation email or change the email address on your account.</li> </ul> |      |
|                  | Thanks for signing up for WordPress.com.<br>Next you can take any of the following steps, or check out our zero to hero guide and our support documentation.                                                                                                    |      |
|                  | Add Features with a Plan Plans upgrade your WordPress with storage, design options, and a custom domain.                                                                                                    |      |
|                  | A plan will also remove ads and enable audio and video uploads. Add a Plan                                                                                                    |      |

Otvaramo svoj *E-mail* nalog i tražimo poruku u čijem naslovu piše *Activate* (onda ime našeg sajta). Otvaramo tu poruku i u otvorenoj poruci pritiskamo "*Confirm Email Address*" (1):

#### WordPress uputstvo – I dio

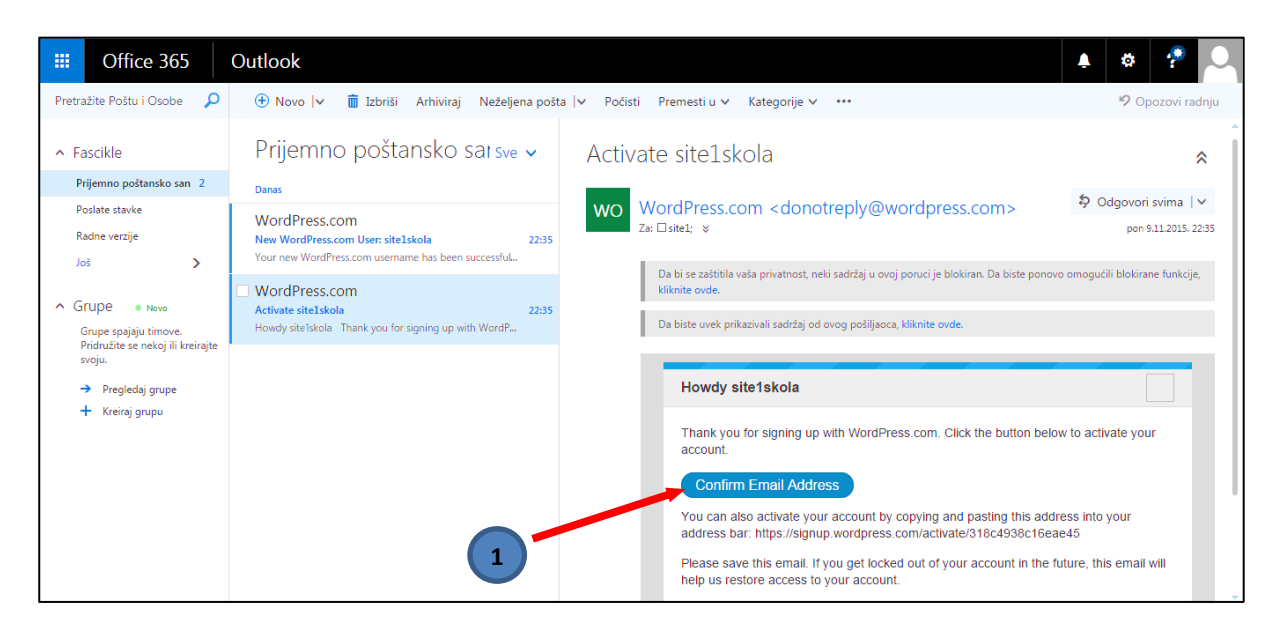

Otvoriće se strana sa potvrdom o verifikaciji **E-maila** (1) i mogućnošću da napravimo prvi post, u ovom slučaju može to biti poruka-pozdrav (2).

| My Site | 🗃 Reader                                                   |                                          |                   |                 |              | 10 |   |
|---------|------------------------------------------------------------|------------------------------------------|-------------------|-----------------|--------------|----|---|
|         | <ul> <li>Email verified! Now that you've confir</li> </ul> | med your email address you               | can publish posts | s on your blog. | ×            |    |   |
|         | site1skola<br>site1skola.wordpress.com                     | Published (5)                            |                   |                 | ٩            |    |   |
|         | ADD NEW WORDPRESS                                          | First blog post                          |                   |                 |              |    |   |
|         | Site View Site                                             | This is the excerpt for your Aminute ago | our very first j  | post.           | <b>—</b> (3) |    |   |
|         | ★ Plan 2 Free                                              | Ø Edit                                   | ₽ View            | ⊯ Stats         | 🗎 Trash      |    |   |
|         | PUBLISH                                                    | Blog post title                          |                   |                 |              |    |   |
|         | D Pages Add                                                | This is the excerpt for                  | our very first j  | post.           |              |    |   |
|         | PERSONALIZE                                                | © 2 minutes ago                          |                   |                 | <b>—</b> ③   |    |   |
|         | Themes Customize                                           | Ø Edit                                   | ⊠ View            | III Stats       | 🛢 Trash      |    |   |
|         | i≣ Menus                                                   |                                          |                   |                 |              |    | Ţ |

Dobijamo jednostavan editor teksta, sa alatima koje možemo lako prepoznati i koristiti. Možemo upisati drugačiji tekst naslova i posta (1), (2). Ako hoćemo prije objave da ga pogledamo pritiskamo na "*Preview*" (3), a da bi ga objavili na "*Update*" (4):

### WordPress uputstvo – I dio

| W My Site | 📑 Reader                  |   | 100                                                                                                    | - |
|-----------|---------------------------|---|----------------------------------------------------------------------------------------------------|---|
|           | site1skola                |   | Current Status: Published on 11/9/2015 21:35                                                                                                    |   |
|           | site1skola.wordpress.com  |   | First blog post                                                                                                    |   |
|           | CHANGE ST S<br>Publish Im | ~ | Add Media         Visual         HTML                                                                                                    |   |
|           | TAGS & CATEGORIES         |   | $B \ I \iff \vDash i \ i \ \mathsf$ |   |
|           | FEATURED IMAGE            | ~ | This is your very first post. Click the Edit link to modify or delete it, or <u>start a new post</u> . If you like, use this post to tell readers why you started this blog and what you plan to do with it.                                                                                                    |   |
|           | SHARING 2                 | ~ | 3 4                                                                                                    |   |
|           |                           |   |                                                                                                    |   |
|           | ••• EXCERPT               |   |                                                                                                    |   |
|           | ADVANCED SETTINGS         |   |                                                                                                    |   |
|           |                           |   | Trash Preview Save Draft Update                                                                                                    |   |

## Evo kako bi to izgledalo:

| 🛞 My Site | 🗐 Reader                              |                 | 10 😒                                         |
|-----------|---------------------------------------|-----------------|----------------------------------------------|
|           | site1skola                            |                 | Current Status: Published on 11/9/2015 21:35 |
|           | site1skola.wordpress.com              | Zdravo          |                                              |
|           | CHANGE STATUS     Publish Immediately | 9) Add Media    | Visual HTML                                  |
|           | TAGS & CATEGORIES                     |                 |                                              |
|           | FEATURED IMAGE                        | Zdravo svijete! |                                              |
|           | - SHARING                             |                 |                                              |
|           |                                       |                 |                                              |
|           | ••• EXCERPT                           |                 |                                              |
|           | ADVANCED SETTINGS                     |                 |                                              |
|           |                                       | Trash Preview   | Save Draft Update                            |

Bilo bi korisno na početku da podesimo naš profil, pritiskom na (1) otvoriće se prozor na kome biramo "*Account Settings*" (2):

| 🔞 My Site 🗐 Reader                                                                                                    |                                                                                                    | 10 💎 |
|----------------------------------------------------------------------------------------------------|----------------------------------------------------------------------------------------------------|------|
| site15kola<br>@site15kola<br>@site15kola<br>Sign Out<br>PROFILE<br>My Profile<br>& Account Settings<br>Billing History | This information will be displayed publicly on your profile and in Gravatar Hovercards.  First Name  Last Name  Public Display Name  site 15kola  2 | 1    |

Od podešavanja izaberimo jezik da bi ubuduće imali okruženje na razumljivom jeziku (1). Na kraju pritiskamo "*Save Account Settings"* (2):

| 🔞 My Site 🖃 Reader           |                                                       | + | * ^ |
|------------------------------|-------------------------------------------------------|---|-----|
|                              | site1skola V                                          |   |     |
| PROFILE                      | Web Address                                           |   |     |
| Account Settings             | Shown publicly when you comment on blogs.             |   |     |
| Billing History     Security | Interface Language                                    |   |     |
| Notifications                | sr - Српски / Srpski                                  |   |     |
| SPECIAL                      | Community Translator                                  |   |     |
| Next Steps                   | Fun                                                   |   |     |
| Meib R.                      | Surprise Me. (Fun mode.)                              |   |     |
|                              | Show the feedback and progress sidebar after posting. | 1 |     |
|                              | Save Account Settings                                 |   |     |

# Odmah će se promijeniti jezik u prozoru:

| Моје веб место | 🗐 Reader                       |                                                                                                    | + | 20 |   |
|----------------|--------------------------------|----------------------------------------------------------------------------------------------------|---|----|---|
|                | ✓ Settings saved successfully! |                                                                                                    | < |    |   |
|                | site1skola<br>@site1skola      | Корисничко име<br>site1skola<br>Joined новембар 2015<br>Адреса е-поште<br>site1@os-adjedovic.edu.me<br>Will not be publicly displayed |   |    |   |
|                | Одјави се                      | site1skola ~                                                                                                    |   |    |   |
|                | ПРОФИЛ 🔺 Мој профил            | Be6 appeca                                                                                                    | 1 |    |   |
|                | Account Settings               | nutp://site1skola.wordpress.com Shown publicly when you comment on blogs.                                                             |   |    |   |
|                | <ul> <li>Security</li> </ul>   | Interface Language<br>sr - Српски / Srpski                                                                                            |   |    | Ŧ |

Pritiskom na "Moje veb mesto" otvaramo alate za rad na našem sajtu (1):

| 🕅 Моје веб место | 🗐 Reader                                               |               |                |            |               | 10 . |
|------------------|--------------------------------------------------------|---------------|----------------|------------|---------------|------|
|                  | Site1skola<br>site1skola.wordpress.com                 | Insights Дани | Седмице Месеци | Years      |               |      |
|                  | ADD NEW WORDPRESS                                      |               |                | VIEW:      | S VISITORS    |      |
|                  | <ul> <li>Види веб место</li> <li>Статистике</li> </ul> |               |                |            | 10            |      |
|                  | 🖈 Plan Бесплатно                                       |               | No activity t  | his period | 5             |      |
|                  | објаВИ<br>≡ Blog Posts Додај                           |               | нов 9          |            | 0             |      |
|                  | Стране 2<br>Personalize                                | VIEWS<br>0    | VISITORS       | ★ LIKES    | COMMENTS<br>O |      |
|                  | 🔮 Теме Прилагоди                                       |               |                |            |               |      |

| 🛞 Моје веб место 🔳 Reader                     |                  |                  |                                         | +2 💿 💙 🍵 |
|-----------------------------------------------|------------------|------------------|-----------------------------------------|----------|
| site1skola                                    |                  |                  |                                         | =        |
|                                               |                  |                  |                                         |          |
| November 9, 2015                              | November 9, 2015 | November 9, 2015 | November 9, 2015                        | Nov      |
| Zdravo                                        | Blog post title  | Blog post title  | Blog post title                         | Bio      |
| Blog at WordPress.com. I The Boardwalk Theme. |                  |                  | Are you happy with how your site looks? | No Yes   |

A pritiskom na "Vidi veb mesto" (2) vidjet ćemo kako to izgleda na netu: